## 学認を利用して医書.jpにログインする

1. 医書. jpの画面右上「ログイン」→「学認でログイン」をクリックします。

|      | →] ¤グイン 三   |
|------|-------------|
|      | マイページログイン   |
| 'セス) | 施設共通IDでログイン |
|      | 学認でログイン     |
|      |             |

2. 「所属している機関を選択」で「滋賀医科大学(新IdP)」を選び、「選択」をクリックします。

| 所属機関:            |             |
|------------------|-------------|
| 所属している機関を選択      | 3 選択        |
| ≥ ノラワサ起動中は目動ロクイン | <u>Utar</u> |
| L                | 「滋賀医科大学(新   |
|                  | IdP)」を選択    |

3. 以下の画面が表示されますので、ユーザ名に本学のメールアドレスの@より前の部分、パスワードに 本学のメールパスワードを入力し、Login をクリックします。

| <b>运</b> 滋賀医                 | 科大学                |
|------------------------------|--------------------|
| SHIGA UNIVERSITY             | OF MEDICAL SCIENCE |
| コグインサービス:                    |                    |
| 1-ザ名                         | → MMC学認ページ         |
| ****                         |                    |
| ペスワード                        |                    |
| 0000000                      |                    |
| ログインを記憶しません。                 |                    |
| ∃このサービスへの雇性送信の同意を取り<br>肖します。 |                    |
| Login                        |                    |

4. 「次回ログイン時に再度チェックします。」を選択し(※推奨設定)、「同意」をクリックするとロ グイン完了です。

|                                                                                                    | TY OF MEDICAL SCIENCE                                                                                                    |
|----------------------------------------------------------------------------------------------------|----------------------------------------------------------------------------------------------------|
|                                                                                                    |                                                                                                    |
| サービスに送信され                                                                                                    | れる情報                                                                                                    |
| organizationName                                                                                                    | Shiga University of Medical Science                                                                                                    |
| を送信することに同意します                                                                                                    |                                                                                                    |
| 3 辛七汁 办 深 扣 .                                                                                                    |                                                                                                    |
| 同意方法の選択:                                                                                                    | チェックします。                                                                                                    |
| 同意方法の選択:<br>● 次回ログイン時に再度ヲ<br>● 今回だけ情報を送信す                                                                                                    | チェックします。<br>することに同意します。                                                                                                    |
| <ul> <li>司意方法の選択:</li> <li>● 次回ログイン時に再度チ</li> <li>● 今回だけ情報を送信する</li> <li>○ このサービスに送信する</li> </ul>                                                               | チェックします。<br>することに同意します。<br>5情報が変わった場合は、再度チェックします。                                                                                      |
| <ul> <li>司意方法の選択:</li> <li>● 次回ログイン時に再度チ</li> <li>● 今回だけ情報を送信する</li> <li>○ このサービスに送信する</li> <li>● 今回と同じ情報であれ</li> </ul>                                         | チェックします。<br>することに同意します。<br>5情報が変わった場合は、再度チェックします。<br>れば今後も自動的にこのサービスに送信することに同意します。                                                     |
| <ul> <li>司意方法の選択:</li> <li>次回ログイン時に再度チ</li> <li>今回だけ情報を送信する</li> <li>このサービスに送信する</li> <li>今回と同じ情報であお</li> <li>今後はチェックしません</li> </ul>                            | チェックします。<br>することに同意します。<br>5情報が変わった場合は、再度チェックします。<br>れば今後も自動的にこのサービスに送信することに同意します。                                                     |
| <ul> <li>司意方法の選択:</li> <li>● 次回ログイン時に再度チ</li> <li>・今回だけ情報を送信す</li> <li>○ このサービスに送信する</li> <li>・今回と同じ情報であれ</li> <li>○ 今後はチェックしません</li> <li>・すべての私に関する</li> </ul> | チェックします。<br>することに同意します。<br>か情報が変わった場合は、再度チェックします。<br>れば今後も自動的にこのサービスに送信することに同意します。<br>し。<br>青報を今後アクセスする <b>すべて</b> のサービスに送信することに同意します。 |

2024.5 滋賀医科大学附属図書館